# Parent/Guardian View of the OTUS EBG Gradebook

We would like to explain how to view your child's learning progress in the OTUS gradebook.

| How to view EBG courses in Otus                             | Otus                                  | Gradebook                                        |  |  |
|-------------------------------------------------------------|---------------------------------------|--------------------------------------------------|--|--|
| After logging into your account, the gradebook will open    | Gradebook                             |                                                  |  |  |
| with a list of your child's classes, and you'll see a       | Activity                              | Class                                            |  |  |
| navigation bar on your right. All classes are loaded in the | My Students                           | s<br>EBG - T1.5B - CHORUS 6-1 - KVAM             |  |  |
| system, but only the EBG classes will show student          | E Peports                             | GENERAL                                          |  |  |
| label.                                                      | Classes                               | EBG - T1.5B BAND 6 - BRUGGEMAN<br>MUSIC          |  |  |
|                                                             | ★ Portfolio                           | Z - 6TH GRADE ART - MARS - 06                    |  |  |
| Note: If you have multiple children linked to your family   | Blog                                  | GENERAL                                          |  |  |
| account go to My Students to see each child                 | t ao to My Students to see each child |                                                  |  |  |
|                                                             | ? Help                                | Z - ADVANCED MATH 6-1 - GRINNELL - 02<br>GENERAL |  |  |

# How to View Evidence in a Specific Class

Click on your child's EBG class, and a new screen will appear.

- Under the "6-12 Evidence" section, you will find your child's proficiency level on the standards for the class. These standards are the essential skills for the class.
- To switch to a different class, use the dropdown in the upper right hand corner.

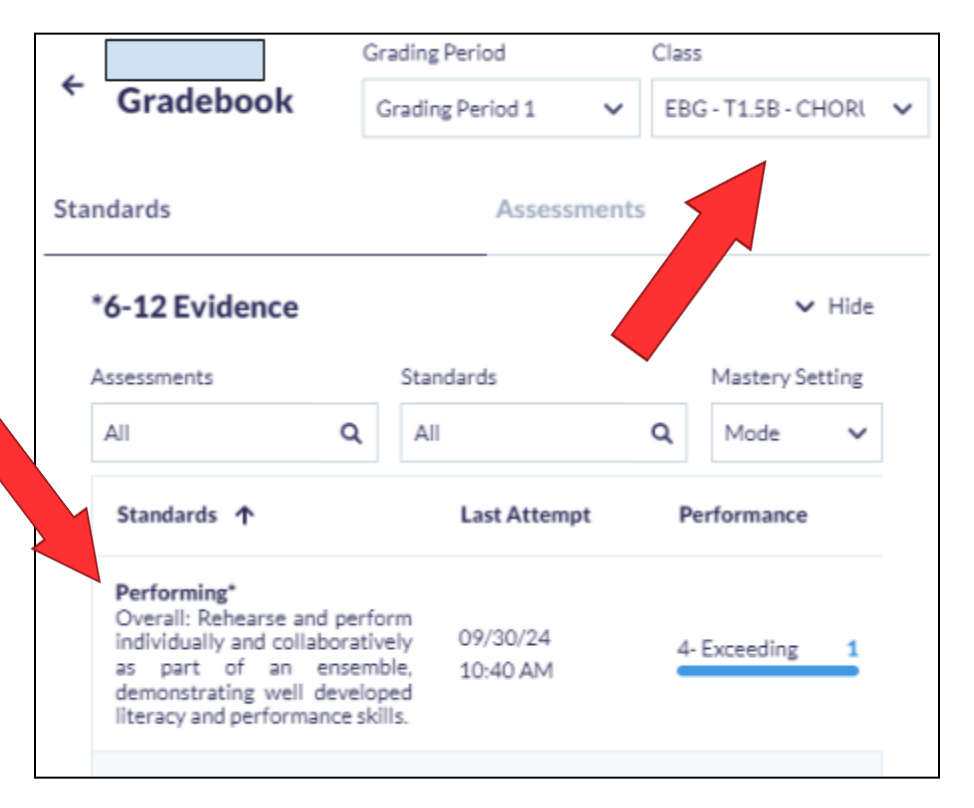

# How to View Practice in a Specific Class

Scroll down or click "hide" on the right.

 Under the "Practice" section, you will find your child's proficiency level on the standards for the class. This will track your child's progress on instructional activities meant to aid in their learning. The scores in the practice category are <u>not used</u> in grade determination.

|                                 | Grading Period       | Class                  |  |  |  |
|---------------------------------|----------------------|------------------------|--|--|--|
| Gradebook                       | Grading Period 1     | ♥ EBG - T1.5B BAND 6 ♥ |  |  |  |
| Standards                       | Assessn              | nents                  |  |  |  |
| *6-12 Evidence                  | > Show               |                        |  |  |  |
| *Practice                       |                      | ✓ Hide                 |  |  |  |
| Assessments                     | Standards            | Mastery Setting        |  |  |  |
| All Q                           | All                  | Q Mode V               |  |  |  |
| Standards 🛧                     | Last Attemp          | et Performance         |  |  |  |
| Music Literacy 3A<br>Comprehend | 09/19/24<br>01:54 PM | 4-Exceeds 7            |  |  |  |
| Performing 1A<br>Individual     | 09/25/24<br>09:04 AM | 3- Proficient 1        |  |  |  |

Note: In both 6-12 Evidence and Practice Sections, you will notice a number to the far right that is counting the number of pieces of evidence and assessments considered in the overall score you are seeing.

### How to View Assessments and Evidence

 After you select your child's course, your screen will show how they are performing on each standard in "6-12 Evidence". To see the assessments and evidence that were used in determining the scores, click on "assessments" on the top right. This area can also be found in the "practice" section.

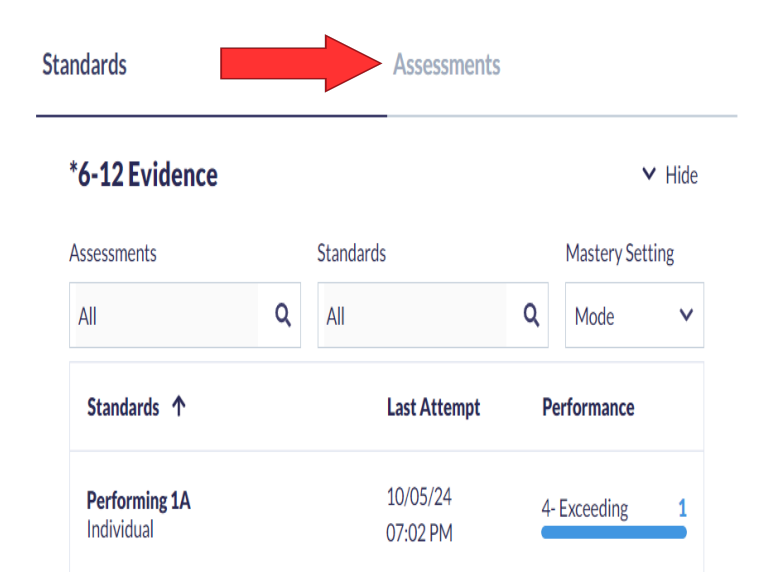

## How to View Overall Grades and Citizenship in a Specific Class

Scroll down or click "hide" on the right.

- The Overall Grade section will show your child's letter grade and is based on the standard scores from the "6-12 Evidence" section.
- The Citizenship Grade section will show your child's respect and responsibility. This is not part of the overall grade but is an insight into the child's behavior in the classroom.
- Students and parents/guardians will see an overall grade at weeks 6, 10, 12 of each trimester. Citizenship scores will only be updated at the end of each trimester.
- Letter grades and citizenship scores will also be entered in Skyward at the end of the trimester.

|    | ← Gradebook     |
|----|-----------------|
|    | Standards       |
| /. | *6-12 Evidence  |
| f  | *Practice       |
|    | A,B,C,D,F (6-8) |
| d  | Citizenship     |
|    |                 |

Note: MMS will be using the grade scale A,B,C,D,F and MHS will be using the grade scale A,A/B,B,C,D,F.

# Vista de padres/tutores del libro de calificaciones de OTUS EBG

Nos gustaría explicarle cómo ver el progreso de aprendizaje de su hijo en el libro de calificaciones de OTUS.

#### Cómo ver cursos de EBG en Otus

Después de iniciar sesión en su cuenta, se abrirá el libro de calificaciones con una lista de las clases de su hijo y verá una barra de navegación a su derecha. Todas las clases están cargadas en el sistema, pero solo las clases de EBG mostrarán información de aprendizaje de los estudiantes. La EBG se puede identificar mediante la etiqueta "EBG".

Nota: Si tiene varios hijos vinculados a su cuenta familiar, vaya a Mis alumnos para ver a cada niño.

| Otus        | Gradebook                                        |  |
|-------------|--------------------------------------------------|--|
| Gradebook   |                                                  |  |
| Activity    | Class                                            |  |
| My Students | EBG - T1.5B - CHORUS 6-1 - KVAM                  |  |
| Reports     | GENERAL                                          |  |
| Classes     | EBG - T1.5B BAND 6 - BRUGGEMAN<br>MUSIC          |  |
| * Portfolio | Z - 6TH GRADE ART - MARS - 06                    |  |
| Blog        | GENERAL                                          |  |
| Bookshelf   | Z - ADV IN TECH - WILDE - 06<br>GENERAL          |  |
| ? Help      | Z - ADVANCED MATH 6-1 - GRINNELL - 02<br>GENERAL |  |

#### Cómo ver pruebas en una clase específica

Hacer clic en la clase de EBG de su hijo y aparecerá una nueva pantalla.

- En la sección "Evidencia 6-12", encontrará el nivel de competencia de su hijo en los estándares de la clase. Estos estándares son las habilidades esenciales para la clase.
- Para cambiar a una clase diferente, use el menú desplegable en la esquina superior derecha.

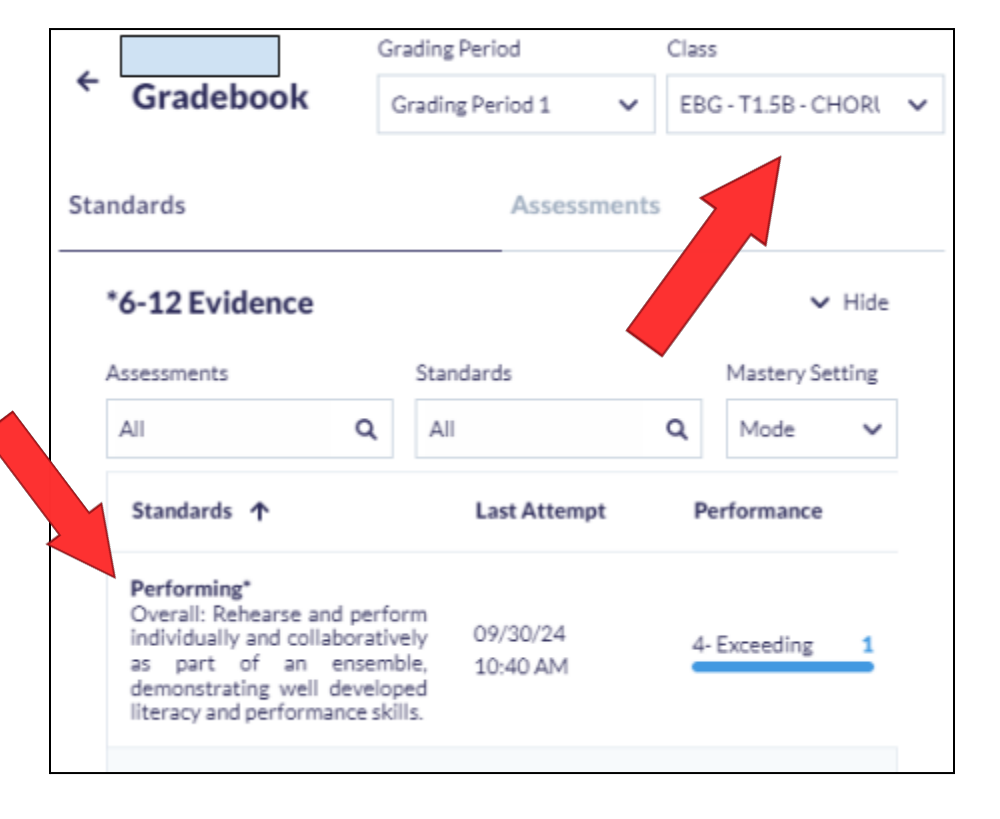

# Cómo ver la práctica en una clase específica

Desplácese hacia abajo o haga clic en "ocultar" a la derecha.

 En la sección "Práctica", encontrará el nivel de competencia de su hijo en los estándares de la clase. Esto hará un seguimiento del progreso de su hijo en actividades de instrucción destinadas a ayudarlo en su aprendizaje. Las puntuaciones en la categoría de práctica son <u>no usado</u> en la determinación de calificaciones.

|                                 | Grading Period       | Class                  |
|---------------------------------|----------------------|------------------------|
| Gradebook                       | Grading Period 1     | ✓ EBG - T1.5B BAND 6 ✓ |
| Standards                       | Assessme             | nts                    |
| *6-12 Evidence                  |                      | > Show                 |
| *Practice                       |                      | ✓ Hide                 |
| Assessments                     | Standards            | Mastery Setting        |
| All Q                           | All                  | Q Mode V               |
| Standards 🛧                     | Last Attempt         | Performance            |
| Music Literacy 3A<br>Comprehend | 09/19/24<br>01:54 PM | 4- Exceeds 7           |
| Performing 1A<br>Individual     | 09/25/24<br>09:04 AM | 3-Proficient 1         |
|                                 |                      |                        |

Nota: En las secciones 6 a 12, Evidencia y Práctica, observará un número en el extremo derecho que cuenta la cantidad de pruebas y evaluaciones consideradas en la puntuación general que está viendo.

### Cómo ver evaluaciones y evidencia

 Después de seleccionar el curso de su hijo, su pantalla mostrará su desempeño en cada estándar en "6-12 Evidencia". Para ver las evaluaciones y la evidencia que se utilizaron para determinar las puntuaciones, haga clic en "evaluaciones" en la parte superior derecha. Esta área también se puede encontrar en la sección "práctica".

| andards                     |   |           | Assessments          | 5  |             |        |
|-----------------------------|---|-----------|----------------------|----|-------------|--------|
| *6-12 Evidence              |   |           |                      |    |             | ✓ Hide |
| Assessments                 |   | Standards | ;                    |    | Mastery Set | ting   |
| All                         | Q | All       |                      | Q  | Mode        | ~      |
| Standards 🔨                 |   |           | Last Attempt         | Pe | erformance  |        |
| Performing 1A<br>Individual |   |           | 10/05/24<br>07:02 PM | 4- | Exceeding   | 1      |

# Cómo ver las calificaciones generales y el civismo en una clase específica

Desplácese hacia abajo o haga clic en "ocultar" a la derecha.

- La sección de calificación general mostrará la calificación con letras de su hijo y se basa en las puntuaciones estándar de la sección "Evidencia 6-12".
- La sección Calificación de ciudadanía mostrará el respeto y la responsabilidad de su hijo. Esto no es parte de la calificación general, pero es una idea del comportamiento del niño en el aula.
- Los estudiantes y padres/tutores verán una calificación general en las semanas
  6, 10 y 12 de cada trimestre. Los puntajes de ciudadanía solo se actualizarán al final de cada trimestre.
- Las calificaciones con letras y los puntajes de ciudadanía también se ingresarán en Skyward al final del trimestre.

Nota: MMS utilizará la escala de calificaciones A,B,C,D,F y MHS utilizará la escala de calificaciones A,A/B,B,C,D,F.

| ← Gradebook     |
|-----------------|
| Standards       |
| *6-12 Evidence  |
| *Practice       |
| A,B,C,D,F (6-8) |
| Citizenship     |